#### RATOC Systems, Inc.

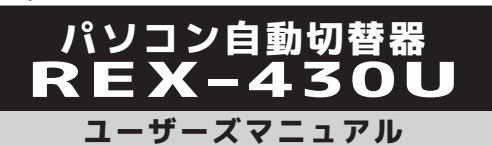

#### 2016年3月 第4.0版

この度は、REX-430Uをお買い上げいただき、誠にありがとうございます。 本マニュアルは、本製品を正しく安全にお使いいただくための取り扱い方 法、使用上の注意等について説明するものです。ご使用の前に必ずお読み ください。

# ご使用の前に

### パッケージ内容の確認

内容物は次の5点です。内容に不足がある場合は、お手数ですが弊社 サポートセンターまたは販売店までご連絡ください。
①REX-430U本体
②x30Uシリーズ用接続ケーブル×1(170cm)
③x30Uシリーズ用接続ケーブル×1(120cm)
④ユーザーズマニュアル(本紙)
⑤保証書(1年保証)

### 本製品の特長

- ●1組のキーボード・マウス・ディスプレイで4台のパソコンを操作。
- ●USB接続ワイヤレスキーボード&マウスセット、多機能マウスに対応。
- ●最大解像度2048×1536(85Hz)、16:10および16:9のワイドディ スプレイにも対応。マルチスキャン対応。
- ●Windows PCとMacの混在使用が可能。
- ●ホットキー・切替ボタンの2通りの切替に対応。 ※Mac OSでホットキー切り替えをおこなう場合は、KVMユーティリティ (ダウンロード提供)が必要です。
- ●パソコンの電源を入れるだけで、すべてのパソコン画面を正しい解 像度で表示。
- ●キーボード・マウスのみの接続も対応。
- ●切替機能を拡張するKVMユーティリティをダウンロード提供。

### 各部の名称と機能

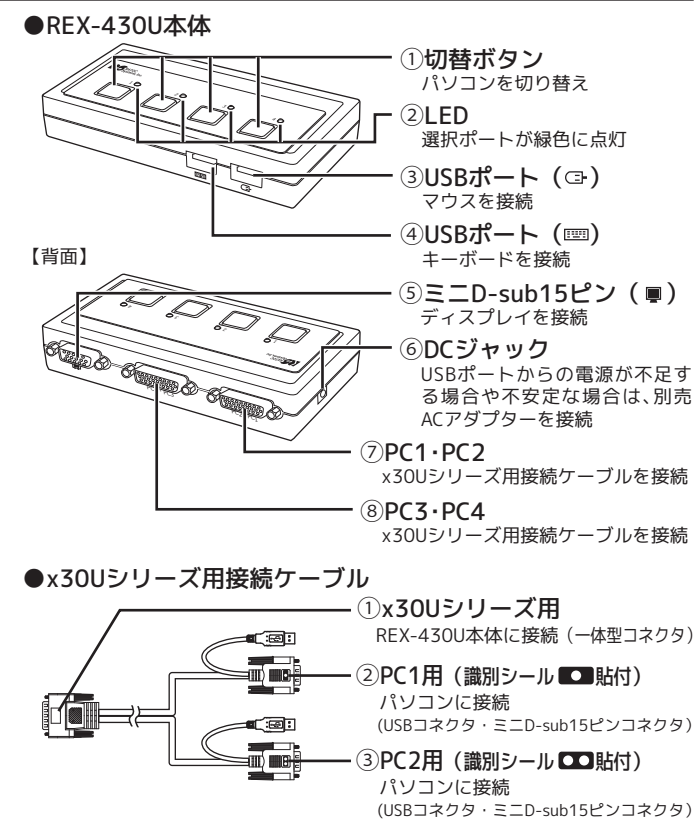

※識別シールの表示は同じですが、もう一本のケーブルはPC3・PC4用にご使 用ください。

# 設置・接続の手順

- ・本製品を接続する前に、ご使用になるキーボード・マウス・ディ スプレイの対応機種、対応OSを予めご確認ください。
- また、直接パソコンに接続し正常に動作することをご確認ください。
- ・接続の前に、接続するパソコン、ディスプレイの電源ケーブルを 抜いてください。
- ・コネクタの形状や向きをよくご確認の上、それぞれのポートにしっかりと接続してください。
- ・キーボード、マウスは必ず接続してください。
- ・ディスプレイのみを接続し、ディスプレイ切替器として使用する
   ことはできません。

# ① ディスプレイを接続する

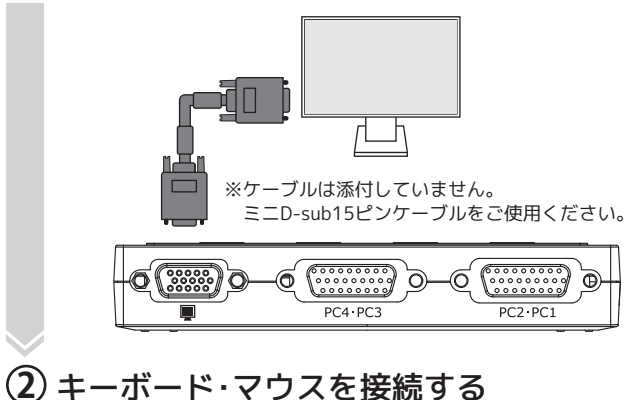

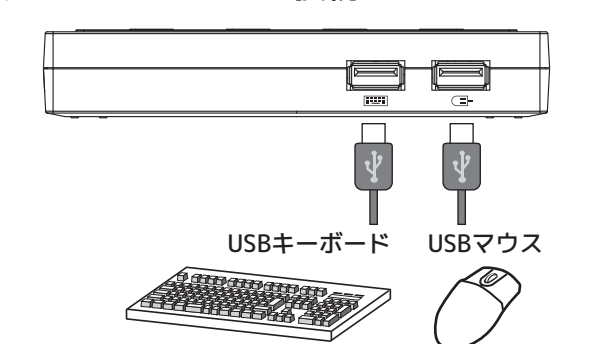

※キーボードポートとマウスポートは、挿し間違えないようご注意ください。
※キーボードとマウスがセットになったワイヤレス送信機を使用する場合は、
キーボードポートに接続してください。

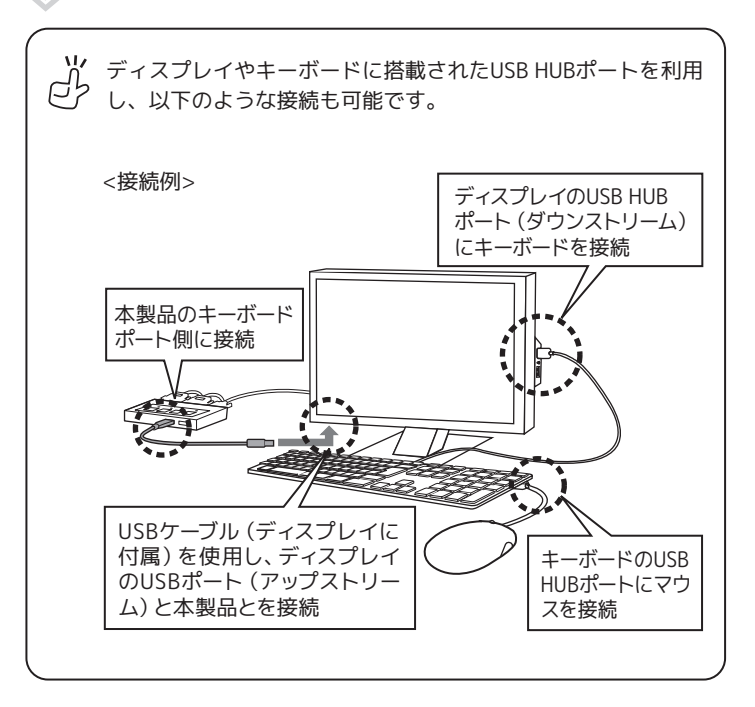

## ③ パソコンに接続する

ミニD-sub15ピンディスプレイコネクタ、USBコネクタをパソコン に、一体型コネクタを本製品に接続します。

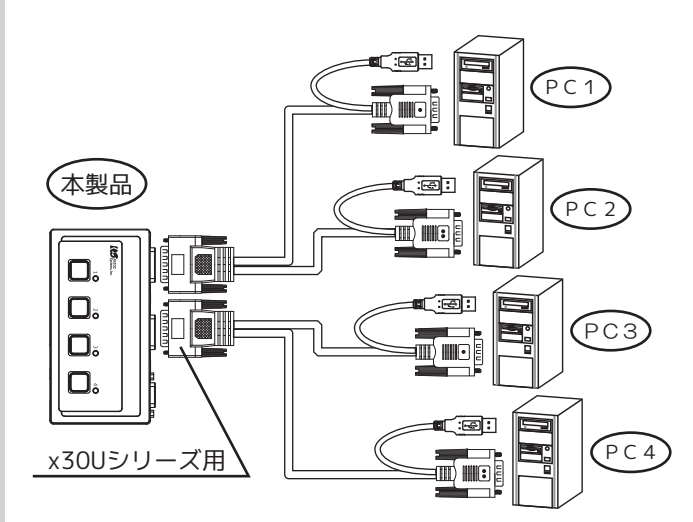

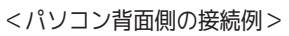

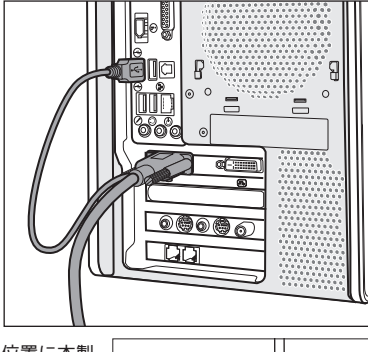

※1 切替ボタンが使用できる位置に本製 品を設置してください。

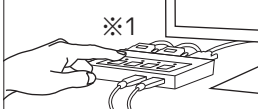

# 以上で接続は完了です。

パソコンを起動すると、本製品を使用できます。

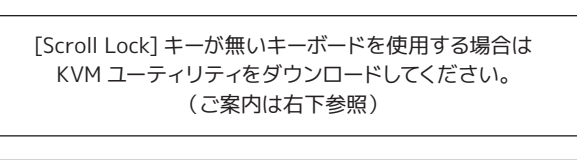

パソコンを起動してもモニタに映像が出力されない場合は 裏面「トラブルシューティング」をご参照ください。

#### ※ご使用の環境によっては、初回起動時、本製品の認識が完了するまで数十秒か かる場合があります。

※パソコン起動後、解像度の再設定が必要となる場合があります。接続するパソ コン(ビデオカード)およびディスプレイが、使用する解像度に対応している 必要があります。

※ワイヤレスキーボードやワイヤレスマウスをご使用の場合、コネクション再設 定が必要となる場合があります。また、設置環境によっては、正しく動作しな いことがあります。USB延長ケーブルなどでレシーバーの設置位置を変更して ください。

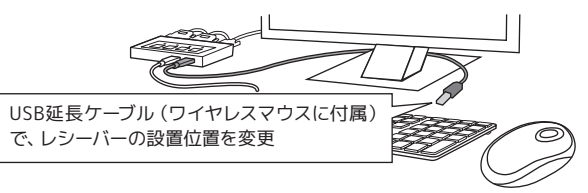

# 本製品の使い方

- ・切替操作は10秒以上の間隔をあけておこなってください。
- ・切替後、USBキーボード再認識のため、使用できるようになるま で数秒かかる場合があります。
- ・切替後、画面表示に数秒かかる場合があります。
- ・BIOS読み込み時、タイミングによっては、ホットキー切り替えが できない場合があります。
- ・切替確認音は鳴りません。
- ・オートスキャン機能は搭載していません。

# ■切替ボタン(本体のボタン)による切り替え

本体上面にある切替ボタンを押して切り替えます。

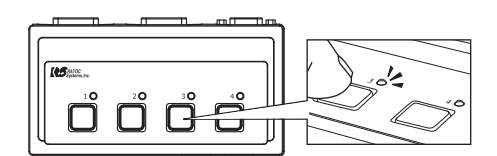

## ■ホットキー(キーボード)による切り替え(Windows)

[Scroll Lock]キーを2秒以内に連続して2回押すと、切り替えをおこな うことができます。

> 【SCROLL LOCK】 SCROLL LOCK 次のパソコンに切り替え ※PC1→PC2→PC3→PC4→PC1→…の順で切り替わります。

- また、電源OFFのパソコンはスキップして切り替えをおこないます。
- 例) PC2のパソコン電源がOFFの場合 PC1→PC3→PC4→PC1→PC3・・・
   ※PC2のパソコン電源をOFFにしてもPC2のパソコンのUSBポートから電源が供給されている場合、PC2はスキップされません。
- ※以下の場合、ホットキー切替はできません。製品本体の切替ボタンで選択してく ださい。
- 1)現在選択のパソコン電源がOFFのとき
- 2) 切替先のパソコン電源がOFFのとき

【切り替え先のパソコンが電源OFFでも、USBポートから5∨電源を出力している場合は、ホットキーで選択されます。ただし、この状態からも次のパソコンへの切り替えは、切替ボタンでおこなってください。

- ※[Scroll Lock]キーを1回押した後、[Esc]など他のキーを押すことでホットキーは 無効になります。
- ※ホットキーは[Scroll Lock]以外のキーに変更できません。
- KVMユーティリティを使用した場合は、ほかのキーに割り当てができます。
- ※[Scroll Lock]キーが特定の機能や操作に割り当てられているアプリケーションは、 正常に動作しない場合があります。
- ※[Scroll Lock]を2回押しても切り替わらない場合は、本製品が[Scroll Lock]を検知で きなかった可能性があります。もう一度 [Scroll Lock]を押してください。
- ※キーボードによっては[Scroll Lock]キーが[ScrLock]または[ScrLk]と表示されて いる場合や、[Fn]キーと同時に押す必要がある場合があります。

Win Mac

| KVMユーティリティで |
|-------------|
| 切替操作をカスタマイズ |

※Windows 8 以降および Mac OS X 10.10 以降に非対応です。 ※Mac OS X の Mac OS 9 Classic モードでは動作しません。

KVMユーティリティで、下記の機能を追加できます。

- ■好みのホットキーを追加 [Scroll Lock] キー以外に、ファンクションキーをホットキーとして指定できます。
   ■ホットスイッチ機能を付加
- デスクトップ上に切替スイッチを表示できます。
- ■タスクトレイアイコンで切り替え(Windowsのみ)
- ■パソコンのスリープ時に自動で切り替え

パソコンがスリープすると、自動的に次のパソコンに切り替わります。

ホームページからKVMユーティリティをダウンロード http://www.ratocsystems.com/services/driver/kvm.html トラブルシューティング

パソコンを起動しても

はできません。

キーボードやマウスが

ングがあります。

ます。

画面が映らない

ルしてください。

さい。変更方法についてはビデオドライバメーカーにご確認ください。

正しく認識されない

本製品が正しく動作しない場合は、下記の方法をご確認ください。

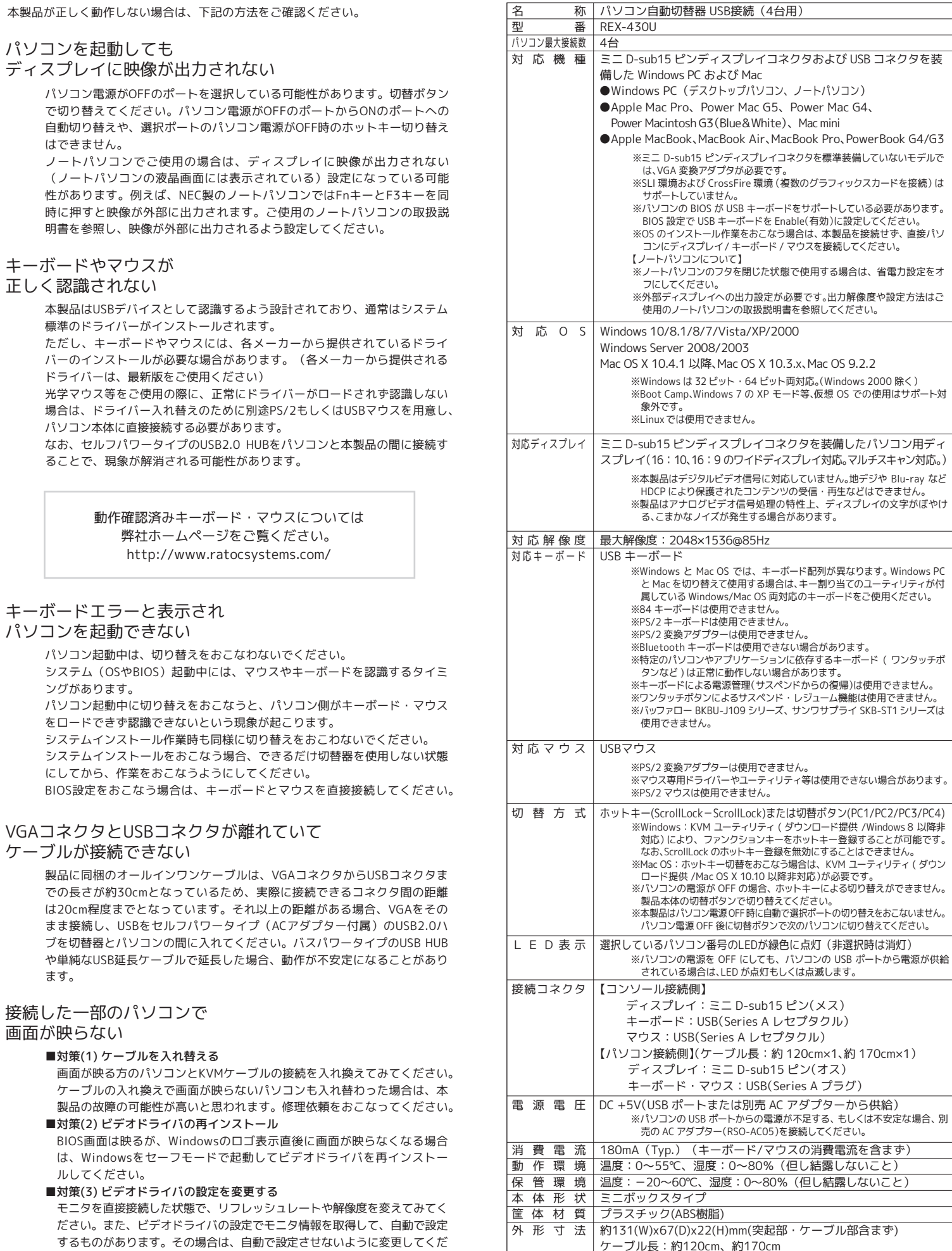

保証期間 1年

ー般仕様・制限事項

### お問い合わせ

ご提供いただいたお客様の個人情報は、サポート目的のみに使用し、他の目的に は使用しません。

弊社の個人情報取り扱いに関する詳細は、弊社ホームページをご覧ください。 http://www.ratocsystems.com/info/privacy.html

### 本製品に関するお問い合わせ

本製品に関するご質問がございましたら、下記までお問い合わせください。お 問い合わせの際は、下記の項目をご参照のうえ、ご使用環境等や症状をできる 限り具体的にお知らせください。

ご質問に対する回答は、下記営業時間内となります。ご質問の内容によりまし ては、弊社でのテスト・チェック等の関係上、回答までに時間を要する場合も ございますので、予めご了承ください。

#### ラトックシステム株式会社 サポートセンター

〒556-0012 大阪市浪速区敷津東1-6-14 朝日なんばビル TFL 大阪:06-6633-0190 東京:03-5207-6410 FAX 06-6633-3553 (FAXは24時間受付) 営業時間月曜~金曜10:00~13:00、14:00~17:00 土曜・日曜・祝日および弊社指定の休日を除く

ホームページで最新の情報をお届けしております。 ご質問もここから入力できます。 http://www.ratocsystems.com/

#### お問い合わせの際は、下記の項目をお知らせください。

○製品型番/シリアル番号 ○パソコン名・ビデオカード名 ○キーボードのメーカー名/型番 ○お名前 ○マウスのメーカー名/型番 ○ディスプレイのメーカー名/型番

○発生した症状 どのような状況でどのような症状が発 ○パソコンの解像度/リフレッシュレート 生したかを具体的にお知らせください。 ○連絡先

#### 修理について

万一故障した場合は、本製品に添付の保証書記載内容に基づいて修理いたしま す。故障と思われる症状が発生した場合は、まず本書を参照し、接続や設定が 正しくおこなわれているかどうかご確認ください。現象が改善されない場合 は、弊社ホームページの下記アドレス「修理について」を参照し、弊社修理セ ンター宛に製品をお送りください。なお、修理は部品修理ではなく、全交換修 理となる場合がありますことをご了承ください。修理に関してご不明な点があ りましたら、弊社サポートセンターまでご相談ください。

修理についてのご案内

http://www.ratocsystems.com/services/repair/contents.html

## オプション品

オプション品のご注文は、ラトックダイレクト(通販サイト)にて承ります。 http://rps.ratocsystems.com/

| x30Uシリーズ用接続ケーブル(約120cm) | RCL-30U-12 |
|-------------------------|------------|
| x30Uシリーズ用接続ケーブル(約170cm) | RCL-30U-17 |
| ACアダプター(5V 2A)          | RSO-AC05   |

#### 【電波障害自主規制について】

| この装置は、 | クラスB情報 | 技術装置です。 | この装置は、  | 家庭環境で使              | 明<br>す<br>る | るこ  |
|--------|--------|---------|---------|---------------------|-------------|-----|
| とを目的とし | ていますが、 | この装置がラミ | ジオやテレビミ | <sup>ジ</sup> ョン受信機に | 近接し         | ר ל |
| 使用されると | 、受信障害を | 引き起こすこと | こがあります。 | 取扱説明書に              | 従って         | ΞĒ  |
| しい取り扱い | をしてくださ | C1.     |         |                     |             |     |
|        |        |         |         |                     |             | -   |

VCCI-B

# 安全にお使いいただくために

◆警告および注意表示◆

| ⚠警告 | 人が死亡するまたは重傷を負う可能性が想定される内容を<br>示しています。         |
|-----|-----------------------------------------------|
| ⚠注意 | 人が負傷を負う可能性が想定される内容および物的損害が<br>想定される内容を示しています。 |

▲警告

- ●製品の分解や改造等は、絶対におこなわないでください。
- ●無理に曲げる、落とす、傷つける、上に重いものを載せることはおこなわないでください。 ●火の中に入れたり、加熱、高温での使用・放置をしないでください。発熱や発火、破 裂の原因になります。
- ●製品が水・薬品・油等の液体によって濡れた場合、ショートによる火災や感電の 恐れがあるため使用しないでください。
- ●本製品から煙が出る、異臭や音がするなどの異常が発生したときは、ただちに電源を 切り、すべての接続ケーブルを抜いたあと、弊社サポートセンターにご連絡ください。

## ∕∖注意

- ●本製品は電子機器ですので、静電気を与えないでください。
- ●ラジオやテレビ、オーディオ機器、モーターなどノイズを発生する機器の近くでは 誤動作することがあります。必ず離してご使用ください。
- ●本製品(ソフトウェアを含む)は日本国内仕様です。日本国外で使用された場合の 責任は負いかねます。
- ●高温多湿の場所、温度差の激しい場所、チリやほこりの多い場所、振動や衝撃の加 わる場所、スピーカー等の磁気を帯びたものの近くでの保管は避けてください。
- ●本製品は、医療機器、原子力機器、航空宇宙機器、輸送機器など人命に関わる設備や 機器、および高度な信頼性を必要とする設備、機器での使用は意図されておりませ ん。これらの設備、機器制御システムに本製品を使用し、本製品の故障により人身 事故、火災事故などが発生した場合、いかなる責任も負いかねます。
- ●配線を誤ったことによる損失、逸失利益が発生した場合でも、いかなる責任も負い かねます。

ご注意

- ●本紙の内容に関しましては、将来予告なしに変更することがあります。
- ●本紙の内容につきましては万全を期して作成しておりますが、万一ご不審な点や誤 りなどお気づきの点がございましたらご連絡くださいますようお願いいたします。 ●本製品は日本国内仕様となっており、海外での保守、およびサポートはおこなって おりません。
- ●製品改良のため、予告なく外観または仕様の一部を変更することがあります。
- ●本製品の保証や修理に関しては、添付の保証書に記載されております。必ず内容を ご確認の上、大切に保管してください。
- ●運用の結果につきましては責任を負いかねますので、予めご了承ください。
- ●本製品の運用を理由とする損失、逸失利益等の請求につきましては、いかなる責任 も負いかねますので、予めご了承ください。
- ●本製品を廃棄するときは地方自治体の条例に従ってください。条例の内容につい ては各地方自治体にお問い合わせください。
- ●Microsoft、Windows は、米国 Microsoft Corporationの米国およびその他の国に おける登録商標または商標です。
- Apple、Boot Camp、Mac、MacBook、MacBook Air、Macintosh、Mac OS、PowerBook、 Power Mac は、米国および他の国々で登録された Apple Inc. の商標です。
- ●本製品および本紙に記載されている会社名および製品名は、各社の商標または登 録商標です。ただし本文中には R および TM マークは明記しておりません。
- ●"REX"は株式会社リコーが商標権を所有していますが、弊社は使用許諾契約によ り本商標の使用を認められています。